## BOM Monthly Reports from BrightBooks

**HHENRY** 

## Final accuracy checklist

|                  | Month end reports                                                                                                    | Comments                                                                                                    | Month:       |
|------------------|----------------------------------------------------------------------------------------------------|----------------------------------------------------------------------------------------------------|--------------|
|                  |                                                                                                    |                                                                                                    | Checked      |
| D<br>A<br>T      | Run the <u>Simple TB</u> to ensure<br>the totals match for debits<br>and credits                                                                              | A standard accounting check to<br>ensure the accuracy of the figures<br>before running final reports                                                                                                    |              |
| A<br>C           | <i>If for any reason the totals do<br/>not agree</i>                                                                                                    | Run the Nominal Only Recalculation<br>under settings / Data heading                                                                                                    | Let the FSSU |
| H<br>E<br>C<br>K | Re-run the Simple TB and check that the totals match                                                                                                    | If there is still a problem, contact<br>the BrightBooks support team for a<br>resolution                                                                                                    | know also    |
|                  | After running the Simple TB for accuracy check on Data<br>Run the BOM Monthly reporting pack<br>Follow the guidance points below on cross checking of reports |                                                                                                    |              |
| 1                | A list of balances on all school bank and cash accounts                                                                                                    | Bank codes in the simple trial balance                                                                                                    |              |
| 2                | Bank Reconciliation report for<br>all school bank accounts                                                                                                    | Check that the <i>balance</i> as per<br>BrightBooks agrees to the relevant<br>bank balance in the <i>Balance sheet</i><br>& in the Simple Trial Balance report<br>Outstanding items reviewed for<br>accuracy. Duplicates or errors are<br>corrected |              |
| 3                | Income & Expenditure report                                                                                                    | The final Net Profit/ Loss should<br>agree to the Income & expenditure<br>figure showing at the end of the<br>Capital & Reserves section at the<br>bottom of the Balance Sheet                                                                      |              |
| 4                | Balance sheet report                                                                                                    | Cumulative balances to the month end being reported on.                                                                                                    |              |

|   | Month end reports                                            | Comments                                                                                                    | Month:  |
|---|--------------------------------------------------------------|----------------------------------------------------------------------------------------------------|---------|
|   |                                                              |                                                                                                    | Checked |
|   |                                                              | The bank rec reports and the Aged<br>Creditor balances should also be<br>generated to this same month end<br>date and balances should always be<br>cross checked |         |
| 5 | List of Supplier balances                                    | The total of this list should agree to<br>the balance in code 2100 in the<br>Balance sheet at the month end                                                      |         |
| 6 | List of Accruals/Income in advance/prepayments               | Run Department report for Income<br>in advance - total to agree to<br>balance in code 2105                                                                       |         |
| 7 | Capital Income & Expenditure account report (if applicable). | Info generated from a department<br>report from BrightBooks which<br>analyses the movement on the<br>various nominal accounts                                    |         |

| General Ledger                  |                                 |
|---------------------------------|---------------------------------|
| Audit Trail                     | Income&Expenditure - Periodic * |
| Balance Sheet                   | Intrastat Details               |
| Budget Details                  | Journal Listing                 |
| Budget Periodic Comparison      | OSS Sales VAT Report            |
| General Ledger Account Activity | Return of Trading Details       |
| Income&Expenditure              | Trial Balance                   |

|      |                                                             |             | 202        |
|------|-------------------------------------------------------------|-------------|------------|
| Code | Description                                                 | Debit       | Credit     |
| 3010 | DEIS Grant                                                  | -           | 52,300.00  |
| 1420 | Capital: Covid Minor Works Fixtures, Fittings and Equipment | 116,800.00  |            |
| 1460 | Capital: Covid Minor Works ICT                              | 78,500.00   |            |
| 1800 | Current Account 2                                           | 52,300.00   |            |
| 1950 | Creditors Control Account                                   | -           | 3,800.00   |
| 2105 | Grants Received in Advance                                  | -           | 79,000.00  |
| 2151 | DEIS Grant Received in Advance                              | -           | 14,900.00  |
| 2440 | Long Term Loan                                              | -           | 117,752.00 |
| 2600 | Retained Surplus                                            | -           | 60,509.00  |
| 2710 | DE Capital Building Grant Income                            | -           | 6,339.00   |
| 3900 | Capital Projects Fundraising Income                         | 45,000.00   |            |
| 3921 | Accumulated Amortisation of Capital Equipment Income        | 42,000.00   |            |
|      | Totals:                                                     | €334,600.00 | €334,600.0 |

## **Nominal Only Recalculation**

The new **Nominal Recalculation** feature that has been introduced allows you to re-calculate the current year's nominal balances **only**. It however does not take into consideration the comparative years' or the customer and supplier ledgers. To re-calculate the current year's nominal balances, complete the steps.

1. On the left panel, click **Settings**.

2. The **Settings** page appears. Under the **DATA** heading, click **Nominal Only Recalculation**.

3. A pop-up message is displayed that states; " This Re-calculation routine will recalculate the current year nominal balances ONLY. It will NOT recalculate the comparative year or the customers and suppliers ledgers". Click OK to continue.

- 4. Once the calculation is completed, a validation message is shown.
- 5. If there is no nominal validation for the selected business, a message is shown.

| Recalculation<br>This Recalculation routine will                                                                |
|----------------------------------------------------------------------------------------------------|
| nominal balances ONLY. It will NOT<br>recalculate the comparative year or<br>the customers & suppliers ledgers. |
| Cancel ОК                                                                                                    |
|                                                                                                    |